## SMART Flushing System IP Address - Setup Instructions

**General Description** 

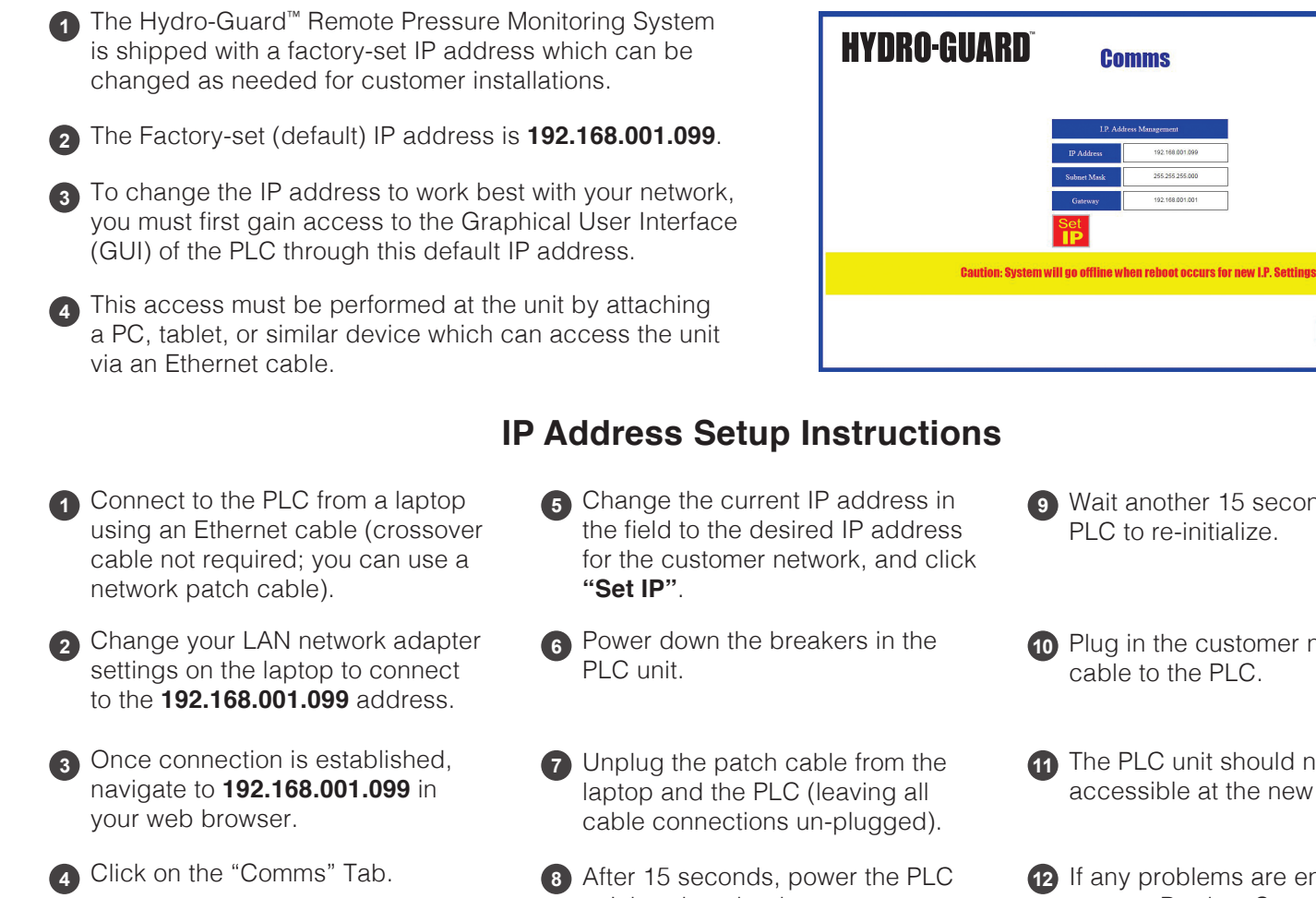

unit breakers back on.

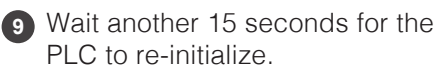

**A** 

Mueller Co.

**Reliable Conn** 

- Plug in the customer network cable to the PLC.
- The PLC unit should now be accessible at the new IP address.
- 12 If any problems are encountered, contact Product Support at (423) 339-3982.

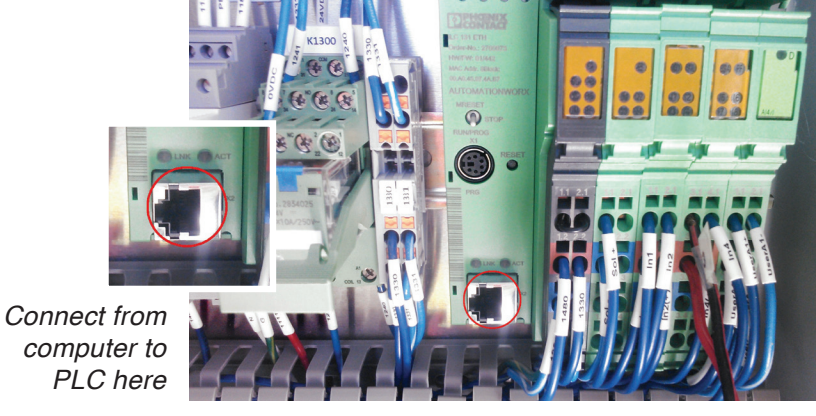

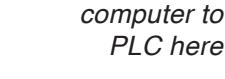

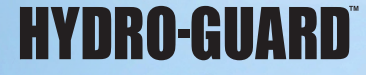

Copyright © 2017 Mueller Co., LLC. All Rights Reserved.

Mueller Co., LLC 633 Chestnut St., Suite 1200 Chattanooga, TN 37450 www.muellercompany.com moreinfo@muellercompany.com

Toll Free: 1.800.423.1323 Canada: 1.705.719.9965 International: 1,423,490,9555

The trademarks, logos and service marks displayed in this document herein are the property of Mueller Co., LLC, its affiliates or other third parties. These products are intended for use in potable water applications. Please contact your Mueller Sales or Customer Service Representative concerning any other application(s).

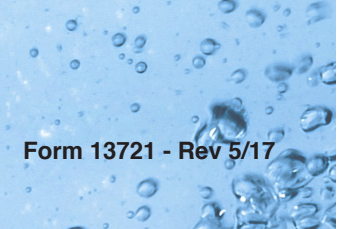